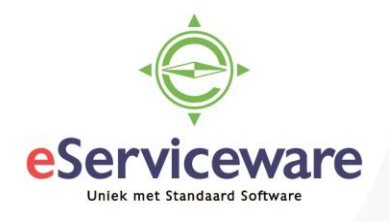

## Kenmerken gebruiken om aantallen en pallets te tonen op lay-outs

In deze procedure wordt uiteengezet hoe specifieke aantallen en pallets getoond kunnen worden op de lay-outs. Binnen Visma.net kan er gewerkt worden met eenheden zoals bijv. 'doos'. Wanneer hiermee gewerkt wordt is het niet mogelijk om de aantallen in stuks te tonen op de lay-out, door middel van het gebruik van kenmerken wordt dit toch mogelijk.

Maak eerst een aantal kenmerken aan in het venster **Kenmerken** welke te vinden is via *Menu Configuratie > Voorkeuren > Kenmerken*. Deze kenmerken dienen dan gekoppeld te worden aan het artikeltype.

Het venster **Artikeltypen** is te vinden via *Menu > Voorraad > Voorkeuren > Artikeltypen* 

|   | r +                                                                                                    | Î              | ₿• К < >                   | • <b>&gt;</b> AC | TIES -    |       |         |        |
|---|----------------------------------------------------------------------------------------------------|----------------|----------------------------|------------------|-----------|-------|---------|--------|
|   | * Type:                                                                                                    | VRR            | D ART - Magaziin           | Q                |           |       |         |        |
|   | Omschrijvi                                                                                                    | ing: Mag       | azijn                      |                  |           |       |         |        |
|   | ALGEMENE                                                                                                    | - INFORMATIF   | BEVOORRADINGSI             | NSTELLINGEN      | KENMERKEN |       |         |        |
|   | ~ т                                                                                                    | X H            |                            |                  |           | _     |         |        |
|   |                                                                                                    | <b>^</b>   ! · |                            |                  |           |       |         |        |
|   | Actief                                                                                                    | * Kenmerk      | Omschrijving               |                  |           | Sorte | Vereist | Bestur |
| > |                                                                                                    | UNIT           | Aantal eenheden per doos   |                  |           | 1     |         | Tekst  |
|   |                                                                                                    | EUROPLT        | Aantal dozen per europalle | et               |           | 2     |         | Tekst  |
|   | <ul> <li>Image: A start of the start of the start of</li></ul> |                |                            |                  |           |       |         |        |

De kenmerken kunnen daarna gebruikt worden bij het artikel.

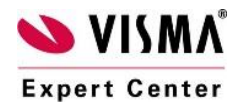

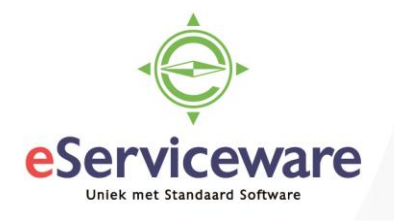

Het venster **Voorraadartikelen** is te benaderen via *Menu > Voorraad > Stamgegevens > Voorraadartikelen* 

## Voorraadartikelen

| 4       | OPSLAAN EN SL               | UITEN      | •            | ~ +       | Ĵ, • | ∎ K         | <         | >    | Я      | ACTIES | - ANALYS  |
|---------|-----------------------------|------------|--------------|-----------|------|-------------|-----------|------|--------|--------|-----------|
| ~       | tikal                       | 2004 000   | A            |           | 0    | Worker      | oon ortik | ol:  |        |        |           |
| * *     | Artikel.                    | 3001-008   | - Aansiuitga | arnituur  | Q    | werkgro     | oep artik | ei.  |        |        |           |
| A       | Artikelstatus:              | Actief     | -            |           |      | Artikelb    | eheer:    |      |        |        |           |
| 0       | Omschrijving:               | Aansluitga | rnituur      |           |      |             |           |      |        |        |           |
| AL<br>K | GEMENE INFORMATIE           | PRIJS-     | /KOSTENI     | NFORMATIE | MAG  | AZIJNGEGEVE | ENS       | CRED | ITEURK | AART   | KENMERKEN |
|         | Kenmerk                     |            | Vereist      | Waarde    |      |             |           |      |        |        |           |
| .0      | Aantal eenheden per doo     | )S         |              | 6         |      |             |           |      |        |        |           |
|         | Aantal dozen per europallet |            |              | 150       |      |             |           |      |        |        |           |
|         | Aantal dozen per USA pa     | allet      |              | 240       |      |             |           |      |        |        | 2         |

In de lay-out kunnen formules gebruikt worden om met deze 'eenheden' de juiste aantallen te berekenen en weer te geven.

Om het totaal aantal eenheden te berekenen kan de volgende formule gebruikt worden:

=CSng([InventoryItem.UNIT\_Attributes]) \* CSng([POLine.OrderQty])

Om het aantal (Euro) pallets te berekenen kan de volgende formule gebruikt worden:

=CSng([POLine.OrderQty]) / CSng([InventoryItem.EURPLT\_Attributes])

Op de lay-out is het dan mogelijk om bijv. de volgende kolommen te tonen.

| Nr Cases | Nr Units | Nr Pallets |
|----------|----------|------------|
| 600      | 3,600    | 4.0        |
| 300      | 1.800    | 2.0        |

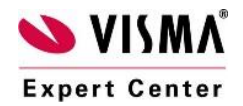